# USASサイトのアカウント作成

TrendVectorAviation International

1. <u>USASサイトにアクセスする</u>

米国政府のシステム利用についての注意を確認し、 下にある【Accept】ボタンを押してください。

| V 🕼 USAS                                                                                                    |                                                                                                    | - 0 ×                       |  |  |  |
|----------------------------------------------------------------------------------------------------|----------------------------------------------------------------------------------------------------|-----------------------------|--|--|--|
| ← → C 🖙 usas.faa.gov/                                                                                                    | disclaimer                                                                                                    | 🗙 🖪 🔺 💿 🏚   🤫 🗄             |  |  |  |
| United States Department of Television                                                                                                    | United States Department of Transportation                                                                                                    |                             |  |  |  |
| FAA                                                                                                    | U.S. Agent for Service (USAS)                                                                                                    | (?) Contact                 |  |  |  |
|                                                                                                    | Warning                                                                                                    |                             |  |  |  |
|                                                                                                    | For Official Use Only. Public availability to be determined under 5 U.S.C. 552                                                                                                    |                             |  |  |  |
|                                                                                                    | Only Authorized Users May Use This System                                                                                                    |                             |  |  |  |
|                                                                                                    | System Use Notice                                                                                                    |                             |  |  |  |
| You are accessing a U.S. Government authorized information system, which includes (1) this computer, (2) this computer network, (3) all computers connected to this network, (4) all devices and storage media attached to this network or to a computer on this network, and (5) all cloud services and hosting environments supporting this information system. This information system is provided for U.S. Government-authorized use only. |                                                                                                    |                             |  |  |  |
| Unauthorized or improper use of this system may result in disciplinary action, as well as civil and criminal penalties.                                                                                                    |                                                                                                    |                             |  |  |  |
| By logging in and using this information system, you understand and consent to the following:                                                                                                    |                                                                                                    |                             |  |  |  |
| <ul> <li>You have no reasonable</li> <li>At any time, and for an search.</li> <li>Any communications or</li> </ul>                                                                                                    | le expectation of privacy regarding communications or data transiting or stored on this information system.<br>In Jawful Government purpose, communication between the user and this information system, data transiting to/from the system, or stored on this system is subject to mo<br>In data transiting or stored on this information system may be disclosed or used for any lawful Government purpose. | nitoring, interception, and |  |  |  |
|                                                                                                    |                                                                                                    |                             |  |  |  |

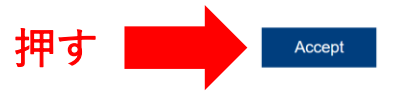

### 2. アカウントを作成する

### 左側"External Users"の枠の中にある 【Request New User Account】(新規アカウント作成)ボタン を押す

| FAA                                          | U.S. Agent for Service (USAS)                                                                                                    |                | ? Contact  |
|----------------------------------------------|----------------------------------------------------------------------------------------------------|----------------|------------|
| External Users                               | Welcome to USAS                                                                                                    | Resource Links |            |
| Please enter email and password to sign in   | On October 8, 2024, FAA published U.S Agents for Service final rule                                                                                                    | User Guide     |            |
| Email                                        | Individuals who have a foreign address and no U.S. physical address of record on file with the FAA are required to                                                                                                    | FAQ            |            |
| Email address                                | designate a U.S. agent for service if they apply for a certificate issued under 14 CFR part 47, 61, 63, 65, 67, or 107 or hold a certificate issued under any of these parts. This requirement applies only to individuals (not entities).                                                                                                    | Contact Us     |            |
| Password Password Sign in                    | Note: If you do not currently have a U.S. physical address of record and are able to provide one, you may do so through the standard processes for Airmen or Aircraft Owners in lieu of designating a U.S. Agent for Service.                                                                                                    |                |            |
| Forgot password?<br>Request New User Account | Note: For the best experience, please use Google Chrome or Microsoft Edge when accessing this site on<br>a lapton or desited. Some features may not function correctly on other browsers or devices.<br>If the same only required to register a U.S. Agent within one FAA Application. Designating the Agent in any<br>single application (USAS Portal, IACRA, or MedXPress) qualifies as compliance with the rule. |                |            |
| FAA Users<br>FAA User Sign in                | <b>Note:</b> Due to security requirements, after 60 minutes of inactivity, you will be automatically logged off the application. You will be required to sign in again before resuming activity.                                                                                                    |                |            |
|                                              | > Privacy Act Statement (5 U.S.C. § 552a, as amended)                                                                                                    |                |            |
|                                              | > Paperwork Reduction Act Burden Statement                                                                                                    |                |            |
| U.S. Department of Transportation            |                                                                                                    |                | Privacy Po |

Accessibi

3. 情報を入力する

表示に従って、氏名・メールアドレスを入力、 秘密の質問を選択しその答えを入力する。 秘密の質問と答えはどれを選んでも結構です。

| $\leftrightarrow$ $\rightarrow$ C $2$ usas.faa.gov/user-acc                          |                                                                   | A A                                                      | 🔺 🖸 🖸   🎲 : |
|--------------------------------------------------------------------------------------|-------------------------------------------------------------------|----------------------------------------------------------|-------------|
| Onited States Department of Transport                                                | tation                                                            |                                                          |             |
| <b>FAA</b>                                                                           | U.S. Agent for                                                    | Service (USAS)                                           | ⑦ Contact   |
| Go Back                                                                              |                                                                   |                                                          |             |
| <b>Request an Account</b>                                                            |                                                                   |                                                          |             |
| Complete the form below to request a F/<br>account request process will be sent to t | AA USAS account. An email containing the<br>the address provided. | e verification link and instructions for completing the  |             |
| Personal Information                                                                 |                                                                   |                                                          |             |
| First Name* ❶<br>名前(例:Taro)                                                          | Middle Name L                                                     | ast Name* ❶<br>苗字(例:Yamada)                              |             |
| Email* <b>()</b>                                                                     | Confirm Email* 🕄                                                  |                                                          |             |
| メールアドレスcom                                                                           | メールアドレス(                                                          | 再入力)                                                     |             |
| Security Questions and Ansv                                                          | vers                                                              | ※質問と回答は何を選んでも結構です。下記はその一例です。                             |             |
| Question 1*                                                                          | Answer 1*                                                         |                                                          |             |
| City you were born in $\checkmark$                                                   | Токуо                                                             | ☜ 質問 "City you were born in"を選択 回答欄に生まれた都道府県を入力(例:Tokyo) |             |
| Question 2*                                                                          | Answer 2*                                                         |                                                          |             |
| Date of birth V                                                                      | 0501                                                              | ☜ 質問 "Date of birth"を選択 回答欄に誕生日を数字4桁で入力(例:5月27日ならば0527)  | )           |
| Question 3*                                                                          | Answer 3*                                                         |                                                          |             |
| Zodiac sign 🗸 🗸                                                                      | Taurus                                                            | ☜ 質問 "Zodiac sign"を選択 回答欄に生まれの星座を入力(例:牡牛座ならばTaurus)      |             |

4. 情報を入力する(続き)

Answer 3\*

Taurus

 $\sim$ 

Password must contain between 12 to 24 characters

 English upper case letter (A through Z) • English lower case letter (a through z)

• Only !, #, \$, and % special characters are allowed

C 🙄 usas.faa.gov/user-account

Question 3\*

Zodiac sign

Create Password

**Password Requirements** 

Password is case sensitive

· Password must begin with a letter · No character may be repeated in sequence · Password must include four types of characters:

Number (0 through 9)

allowed

New Password\*

パスワード

Confirm Password\*

パスワード

Cancel

| 表示に従って要件を満 | たすパスワ    | 'ードを入力し、 |
|------------|----------|----------|
| 最後に        | (Submit) | ボタンを押す。  |

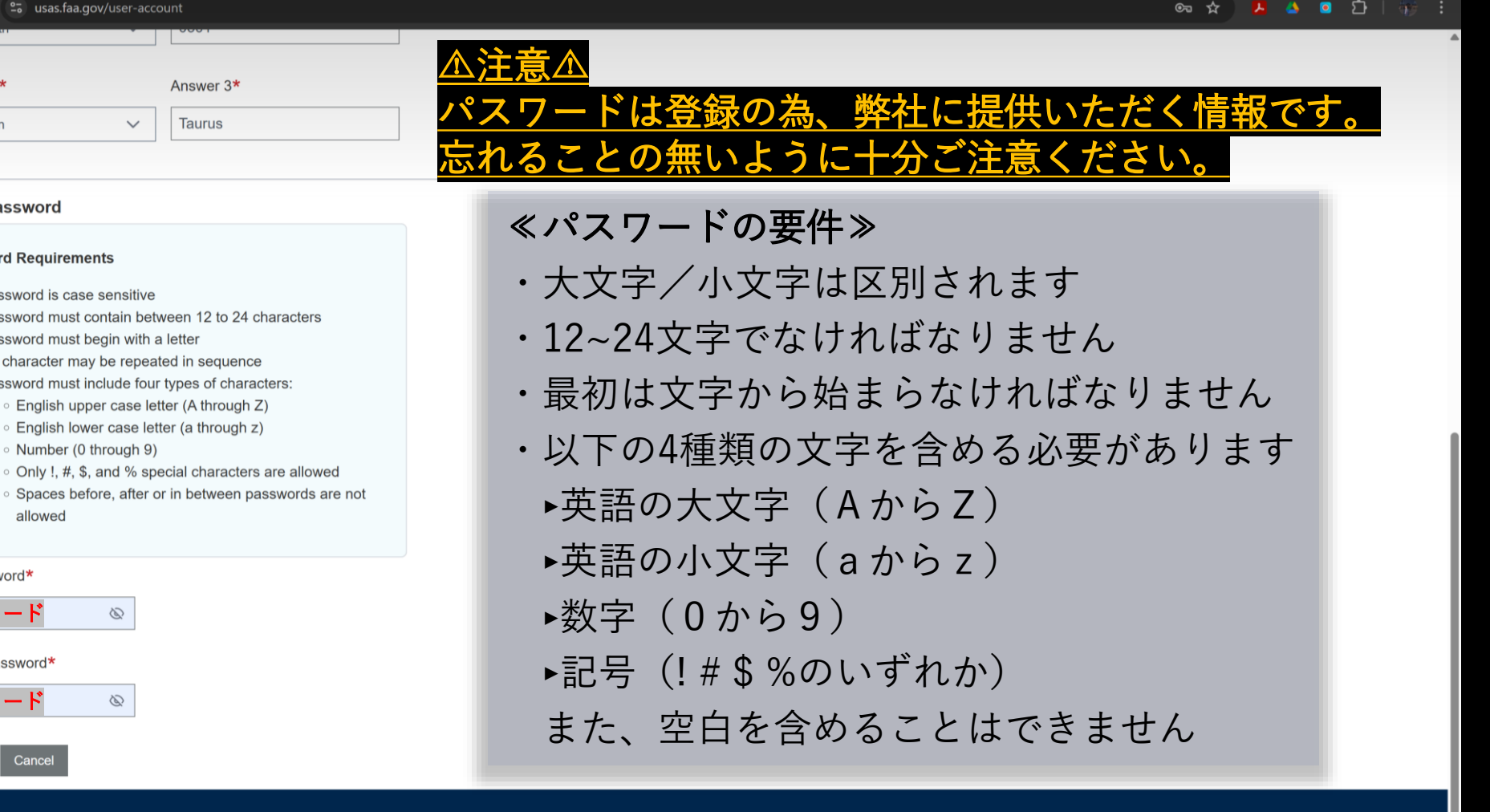

押す

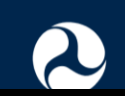

Submit

U.S. Department of Transportation Federal Aviation Administration 800 Independence Avenue, SW Washington DC 20591

D

6

Privacy Policy Accessibility

## 5. アカウント作成完了 この画面が表示されたらアカウント作成作業は完了です。 すぐにFAAからメールが送られてくるのでメールボックスの確認をします。

| ← → C 😳 usas.faa.g    | n <b>gov</b> /user-account                                                                              | ୦୦ 🔤 🛧 📙 🕭 🖬 🖸 🕴 😳 |
|-----------------------|----------------------------------------------------------------------------------------------------|--------------------|
| 💮 FAA                 | U.S. Agent for Service (USAS)                                                                           | Contact            |
| FAA USAS Port         | rtal                                                                                                    |                    |
| Your request for an   | FAA USAS Portal account has been received.                                                              |                    |
| An email verification | on link and instructions for completing the Account Request process will be sent to your email account. |                    |
| If you need further a | assistance, please contact: APP-AIT-USAS@faa.gov                                                        |                    |
| Return to Sign In     |                                                                                                    |                    |
|                       |                                                                                                    |                    |
|                       |                                                                                                    |                    |
|                       |                                                                                                    |                    |
|                       |                                                                                                    |                    |
|                       |                                                                                                    |                    |
|                       |                                                                                                    |                    |
|                       |                                                                                                    |                    |
| U.S. Depart           | tment of Transportation                                                                                 | Privacy Policy     |

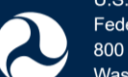

800 Independence Avenue, SW Washington DC 20591

Accessibility

6. メールアドレスの確認

FAAから届いたメールに記載のあるリンクに飛び、 メールアドレスの確認を完了します。

 3:49
 ...II 46 ☑

 ✓
 ☑
 ☑

 FAA USAS Portal
 ✓

#### **Registration Confirmation**

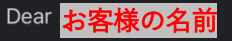

You requested an FAA USAS Portal Account. FAA USAS allows an FAA Airman requesting an FAA USAS Account to electronically designate/complete U.S. Agent Information. Information entered into the USAS Portal is available in USAS for review/update at any time.

Your USAS account Information is:

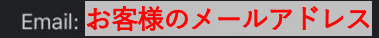

Password: The password provided during the Account Request process.

To complete the USAS portal registration process, please confirm your email by clicking on the email verification link below.

Email verification link : <u>Click here to</u> <u>confirm your email address</u>

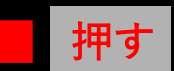

If the shove link does not work return to LISAS

← Reply

→ Forward

⇐FAAからこのようなメールが届きます。
下の方にある

"Click here to confirm your email address" (ここをクリックしてメールアドレスを確 認)を押します。

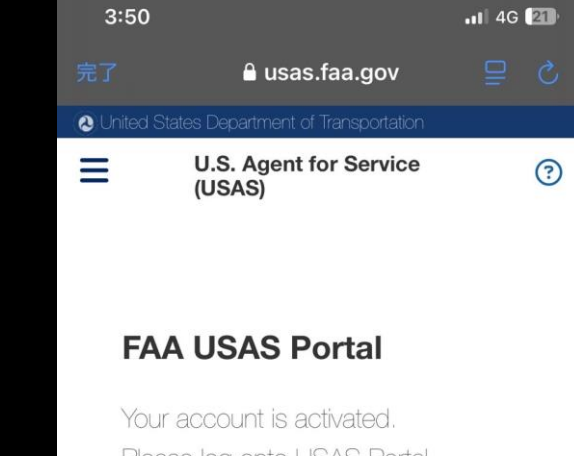

Your account is activated. Please log onto USAS Portal with your user credentials.

Return to Sign In

すると右のページに移ります⇒ この画面が表示されれば、 メールアドレスの確認が 完了したことを意味します。